## 建築・設備施工管理CPD制度 ログインパスワード変更方法

目 次

| 参加者パスワード変更方法   | ŧ.                                      |   |
|----------------|-----------------------------------------|---|
|                |                                         | 1 |
| 社内機能 ID パスワード変 | 更方法                                     |   |
|                | • • • • • • • • • • • • • • • • • • • • | 3 |
| プロバイダーID パスワー  | ド変更方法                                   |   |
|                |                                         | 6 |

建築・設備施工管理CPD制度 事務局 一般財団法人 建設業振興基金

2022. 4. 1

## <参加者パスワード変更方法>

はじめに参加者用トップページを開いてください。

アドレスは https://jaeic-cpd.jp/login\_user.php です。

ユーザーID とパスワードを入力して「CPD 情報システム」にログインします。
 ※ユーザーID は 12 桁です。半角英数字で入力してください。

| CPD情報システム         # TOP                                                                                                    |  |  |  |
|----------------------------------------------------------------------------------------------------|--|--|--|
| ログイン                                                                                                    |  |  |  |
| ログインを行います。                                                                                                    |  |  |  |
| 参加には、登録が必要となります。<br>ログインパスワードを忘れた方は、 <mark>ログインパスワードの</mark> 変更 で変更してください。                                                                                      |  |  |  |
| 初めてご利用される方は、 参加登録 から参加登録をしてください。<br>コーザーロとパフロードを入力し、「ログインオス」ボタンをクリックしてください                                                                                      |  |  |  |
|                                                                                                    |  |  |  |
| ユ-ザ-ID                                                                                                    |  |  |  |
| パスワード                                                                                                    |  |  |  |
| <ul> <li>※建築士会のユーザーIDは、CPD番号を入力してください。</li> <li>※JIA会員のユーザーIDは、以下のとおりです。</li> <li>一級建築士資格を保有している方は : 一級建築士番号</li> <li>一級建築士資格を保有していない方は: "」"+JIA会員番号</li> </ul> |  |  |  |
| ログインする                                                                                                    |  |  |  |

「マイページ」をクリックしてください。

| ГОР             |                    |  |
|-----------------|--------------------|--|
| 川用いただけるメニューの一覧  | েৰ.                |  |
| 時間・単位 現在、取得して   | いる単位数を確認することができます。 |  |
| 建築CPD<br>情報提供制度 |                    |  |
|                 |                    |  |
| 共通              |                    |  |
| 認定プログラム         | 71%-9              |  |

③ 「新しいパスワード」と「現在のパスワード」を入力して、「確認する」をクリックして ください。

| マイページ                        | イページ                                                                                                    |                                                                                                    |  |
|------------------------------|----------------------------------------------------------------------------------------------------|----------------------------------------------------------------------------------------------------|--|
| グインパスワー                      | ー<br>ンバスワードを変更することができます。変更に際し以下の変更情報を入力してください。                                                          |                                                                                                    |  |
| コグインパス                       | ワード・メールアドレスの変                                                                                           | 更                                                                                                    |  |
|                              | <ul> <li>*印の項目は必ず記入してください。</li> <li>半角素数率、6文字以上10文字以下で記入してください。</li> <li>数字だけのパスワードは認められません。</li> </ul> |                                                                                                    |  |
|                              | ユーザーID                                                                                                  | 720140000000                                                                                                    |  |
|                              | 氏名                                                                                                    | 振興 太郎                                                                                                    |  |
| 変更内容                         |                                                                                                    | 変更内容                                                                                                    |  |
|                              | メールアドレス                                                                                                 | cpd-t@kensetsu-kikin.or.jp                                                                                                  |  |
|                              |                                                                                                    |                                                                                                    |  |
|                              |                                                                                                    | 確認のためもう一度入力                                                                                                    |  |
| L                            | ENF                                                                                                    | <ul> <li>質問: 選択してください。</li> <li>答え:</li> <li>ヒントを入力されるとパスワード目動再発行時に入力が必須となります。</li> <li>あなたしか知らない質問と答えを設定してください。</li> </ul> |  |
|                              | 儒考                                                                                                    |                                                                                                    |  |
| セキュリティ保護の為、現在のパスワードを入力してください |                                                                                                    |                                                                                                    |  |
|                              | * 現在のパスワード                                                                                              | •••••                                                                                                    |  |
|                              | 戻る確認する                                                                                                  |                                                                                                    |  |

④ 「変更する」をクリックしてください。

| マイページ<br>ログインパスワードの変更の確認を行います。<br>入力情報に誤りが無いか確認してください。<br>誤りがある場合は「戻る」ボタンをクリックして入力画面にお戻りください。 |                     |                            |  |
|-----------------------------------------------------------------------------------------------|---------------------|----------------------------|--|
| ログインパス                                                                                        | ワード・メールアドレスの変更<br>  | 情報確認                       |  |
|                                                                                               | ユーザーID 720140000000 |                            |  |
|                                                                                               | 氏名                  | 振興 太郎                      |  |
|                                                                                               | 変更内容                |                            |  |
|                                                                                               | メールアドレス             | cpd-t@kensetsu-kikin.or.jp |  |
|                                                                                               | 新しいパスワード            |                            |  |
|                                                                                               |                     | 質問:                        |  |
|                                                                                               | ヒント                 | 答え:                        |  |
|                                                                                               | 備考                  |                            |  |
| 戻る 変更する                                                                                       |                     |                            |  |

## <社内機能 ID パスワード変更方法>

はじめに参加者用トップページを開いてください。

アドレスは https://kensetsu-kikin-cpd.jp/login\_comp.php です。

法人 ID とパスワードを入力して「CPD 情報システム」にログインします。
 ※法人 ID は 8 桁です。半角英数字で入力してください。

| 振興基金CPDシステム                                                                  | 法人用 |
|------------------------------------------------------------------------------|-----|
| CPD情報システムログイン                                                                |     |
| ログインを行います。<br>参加には、登録が必要となります。<br>ログインパスワードを忘れた方は、 <u>こちらで変更</u> してください。     |     |
| 「建築・設備施工管理会員で初めてご利用される方は、こちらから <mark>法人参加登録</mark> をし<br>てください。              | '   |
| 参加登録の手順を見る。                                                                  |     |
|                                                                              |     |
| <ul> <li>ウログインが必要です</li> <li>法人IDとパスワードを入力し、「ログイン」ボタンをクリックしてください。</li> </ul> |     |
| 法人ID<br>パスワード                                                                |     |
| ログイン                                                                         |     |

② 「ログインパスワード変更」をクリックしてください。

| ご利用いただけるメニューの一覧です。 |                                             |  |
|--------------------|---------------------------------------------|--|
|                    |                                             |  |
| 共通メニュー             |                                             |  |
| 参加者の申請             | 参加者の登録申請を行います。<br>参加者の一覧(個別CPD取得閲覧)が閲覧できます。 |  |
| 実績証明書の申請           | 実績証明書発行申請を行います。<br>参加者のCPD取得情報を出力することができます。 |  |
| ▶▶▶ 認定プログラムの一覧     | 認定プログラムの検索、CSVダウンロードを行うことが<br>できます。         |  |
| ▶▶▶ ログインパスワード変更    | ログインパスワードの変更はこちらから。                         |  |
| メールアドレスの変更         | メールアドレスの変更はこちらから。                           |  |

③ 現在のパスワードと新しいパスワードを入力して、「次へ」をクリックしてください。

| CPD情報システムへの参加登録                                 |                                                                                                    |  |  |  |
|-------------------------------------------------|----------------------------------------------------------------------------------------------------|--|--|--|
| ログインパフロード等の必要事項をふわし、「次へ」をクロックして下さい              |                                                                                                    |  |  |  |
| ロンJ ンバインー L.40%卒事准(GV10 IV/1) ほろろえろの C L.C / ** |                                                                                                    |  |  |  |
| ちたちたち                                           |                                                                                                    |  |  |  |
| 00101 C 0016 HX                                 |                                                                                                    |  |  |  |
| 法人ID                                            | 0000000                                                                                                    |  |  |  |
| 法人名                                             | 一般財団法人 建設業振興基金                                                                                                    |  |  |  |
|                                                 | 変更内容                                                                                                    |  |  |  |
| * 現在のパスワード                                      |                                                                                                    |  |  |  |
| * 新しいパスワード                                      | 確認のためもう一度入力                                                                                                    |  |  |  |
| ヒント                                             | 貸問: 選択して下さい ▼     答え:     ドント     パスワードを忘れた場合に利用してください。     ヒントを入力されるとパスワード自動再発行時に入力が必須となります。     あなたしか知らない質問と答えを設定してください。 |  |  |  |
|                                                 |                                                                                                    |  |  |  |

④ 変更内容を確認して、間違いなければ「登録する」をクリックしてください。

| C          | CPD情報システムへの参加登録                      |                |  |  |
|------------|--------------------------------------|----------------|--|--|
|            | 入力内容を御確認の上、誤りが無ければ「申請する」をクリックしてください。 |                |  |  |
|            |                                      |                |  |  |
|            | あなたの情報                               |                |  |  |
|            | 法人ID                                 | 0000000        |  |  |
|            | 法人名                                  | 一般財団法人 建設業振興基金 |  |  |
|            | * 新しいパスワード                           | *****          |  |  |
|            | ビント         質問:<br>答え:               |                |  |  |
| (う 戻る 登録する |                                      |                |  |  |

⑤ パスワードの変更完了です。

「終了する」をクリックしたら、共通メニューに戻ります。

| CPD情報システムへの参加登録             |  |  |
|-----------------------------|--|--|
| 御利用ありがとうございました。             |  |  |
|                             |  |  |
| あなたの情報                      |  |  |
| メールアドレスの変更が完了いたしました。        |  |  |
| <b>終了する</b><br>共通メニューに戻ります。 |  |  |

## <プロバイダーID パスワード変更方法>

はじめに建築・設備施工管理 CPD 制度ガイドラインのプロバイダー用をダウンロード してください。

アドレスは https://www.fcip-cpd.jp/summary/about/02/#comp です。

プロバイダーID とパスワードを入力して「CPD 情報システム」にログインします。
 ※プロバイダーID は8桁です。半角英数字で入力してください。

| CPD                                          | 青報システム プロバイダ                                                                                                    | 一用 |
|----------------------------------------------|----------------------------------------------------------------------------------------------------|----|
| CPD情報シ                                       | ステムログイン                                                                                                    |    |
| CPD情報システ.<br>プログラムの認<br>登録をしていない<br>ログインパスワ・ | ムへのログインを行います。<br>定を行うためには、プロバイダーの登録が必要となります。<br>いプロバイダーは <u>プロバイダーの新規登録</u> を行ってください。<br>ードを忘れた場合は、 <u>こちらで変更</u> を行います。 |    |
| <u>()</u><br>プロ,                             | ログインが必要です<br>バイダーIDとパスワードを入力し、「ログイン」ボタンをクリックしてください。<br>ブロバイダーID<br>パスワード<br>ログイン                                         |    |

② 「ログインパスワード変更」をクリックしてください。

| プログラム認定状況確認      | プログラムの認定の申請状況の確認はこちらから                                               |
|------------------|----------------------------------------------------------------------|
| ▶▶▶ 認定教材申請       | 認定教材の申請はごちらから                                                        |
| ▶▶▶ プログラム申請      | 新しくプログラムの認定申請はこちらから                                                  |
| プログラム申請(複製)      | 過去に認定されたプログラムと同じ内容のプログラムを<br>修正して申請される方は、こちらが便利です。                   |
| プログラム申請(複数)      | 複数のプログラムをデータで申請する方はこちらが便利<br>です。<br>テンプレートダウンロードと申請が可能です。            |
| ▶▶▶ プログラム出席者名簿提出 | プログラム開催後の出席者名簿の提出はごちらから<br><u>出席者名簿のテンプレート</u> をダウンロードしてご利用く<br>ださい。 |
| ▶▶▶ ログインパスワード変更  | ログインパスワードの変更はこちらから                                                   |

③ 現在のパスワードと新しいパスワードを入力して、「次へ」をクリックしてください。

| ログインパスワード変更                                                                                            |                                                                                                    |  |
|----------------------------------------------------------------------------------------------------|----------------------------------------------------------------------------------------------------|--|
| ログインパスワードの変更を行います。<br>変更に際し以下の変更情報を入力してください。<br>* 半角英数字、6文字以上10文字以下で記入してください。<br>* 数字だけのパスワードは認められません。 |                                                                                                    |  |
|                                                                                                    |                                                                                                    |  |
| ▼ パスワード変更情報                                                                                            |                                                                                                    |  |
| *印の項目は必ず記入                                                                                             | のこと。                                                                                                 |  |
| プロバイダー I D                                                                                             | 20001543                                                                                             |  |
| プロバイダー名                                                                                                | 一般財団法人 建設業振興基金                                                                                       |  |
| * 担当者E-Mail                                                                                            | cpd-t@kensetsu-kikin.or.jp                                                                           |  |
| 変更内容                                                                                                   |                                                                                                    |  |
| * 現在のパスワード                                                                                             |                                                                                                    |  |
| * 新しいパスワード                                                                                             | 確認のためもう一度入力                                                                                          |  |
| ヒント                                                                                                    | 質問: 選択してください。 ◆ 答え:  バスワードを忘れた場合に利用が可能です。 ヒントを入力されるとパスワード自動再発行時に入力が必須となります。 あなたしか知らない質問と答えを設定してください。 |  |
| ター キャンセル     変更を終了し、トップページへ戻ります。                                                                       |                                                                                                    |  |

⑥ 変更内容を確認して、間違いなければ「登録する」をクリックしてください。

| ログインパスワード変更                                                                          |                            |  |
|--------------------------------------------------------------------------------------|----------------------------|--|
| ログインパスワードの変更の確認を行います。<br>入力情報に誤りが無いか確認してください。<br>誤りがある場合は「戻る」ボタンをクリックして入力画面にお戻りください。 |                            |  |
|                                                                                      |                            |  |
| ▼ パスワード変更情報確認                                                                        |                            |  |
| プロバイダー I D                                                                           | 20001543                   |  |
| プロバイダー名                                                                              | 一般財団法人 建設業振興基金             |  |
| 担当者E-Mail                                                                            | cpd-t@kensetsu-kikin.or.jp |  |
| 変更内容                                                                                 |                            |  |
| ヒント                                                                                  | 質問:<br>答え:                 |  |
| (う 戻る)変更する                                                                           |                            |  |
| ログインパスワード変更情報入力ページへ戻ります。                                                             |                            |  |